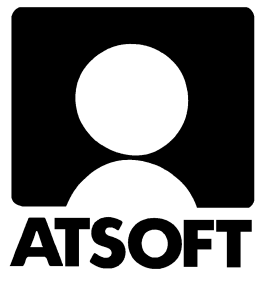

# Asteri Palkanmaksu Dos

# Vuosipäivitys 30.9.2002

| Päivityksen asentaminen                     | 4  |
|---------------------------------------------|----|
| Palkkalaskelma: osoite, y-tunnus, mk        | 7  |
| Tiliöintitositteen sotumaksun laskentatapa  | 8  |
| Markkamääräinen aineisto euroihin           | 9  |
| Vinkkejä uuden koneen ostajalle             | 9  |
| Siirtäminen uudelle koneelle                | 10 |
| - Yleisimpiä kysymyksiä uuden koneen kanssa | 10 |
| Asennus uudelle koneelle (Ensiasennus)      | 11 |
| Windows XP                                  | 11 |
| Usein esitettyjä kysymyksiä kirjoittimista  | 12 |
| Windowsin leikepöydän käyttäminen           | 15 |
| Siirtyminen palkanmaksun windows versioon   | 16 |

#### Atsoft Oy Mäkinen

|                  | v                  |               |               |              |
|------------------|--------------------|---------------|---------------|--------------|
| Malminkaari 21 B | Puh. (09) 350 7530 | Päivystykset: | 0400 316 088, | 0400 505 596 |
| 00700 HELSINKI   | Fax (09) 351 5532  | 0500 703730   | http://wwv    | v.atsoft.fi  |

### Viime hetken tiedot kotisivuiltamme

Tarkista viime hetken vinkit kotisivuiltamme ennen päivityksen asentamista.

Palkanmaksun päivitys www.atsoft.fi/plpv.htm Palkanmaksun tukisivut www.atsoft.fi/tukipl.html Kirjoittimista www.atsoft.fi/kirmaari.htm Uuden koneen ostajalle www.atsoft.fi/uuskoneo.htm

### **Yhteystietomme:**

Sähköposti atsoft@atsoft.fi Puh (09) 350 7530 Fax (09) 351 5532

### Asiakaspalvelu:

**Erja Kesseli**, tilaukset ja tiedustelut. Suora 09-350 75313 Sähköposti erja.kesseli@atsoft.fi

**Merja Hiltunen**, sovellusneuvonta Suora 09-350 75312, GSM 0500-703 730, fax (09) 350 75321 Sähköposti merja.hiltunen@atsoft.fi

Annukka Grekula, sovellusneuvonta Suora 09-350 75311, fax (09) 350 75321 Sähköposti annukka.grekula@atsoft.fi

Atso Mäkinen, Toimitusjohtaja, koulutus, asiakaskäynnit Suora 09-350 75310, GSM 0400 316 088, fax (09) 350 75351 Sähköposti atso.makinen@atsoft.fi

## Asteri Palkanmaksu – Vuosipäivitys 30.9.2002

Asteri palkanmaksun vuosipäivitys sisältää uusimmat ohjelmaversiot palkanmaksuohjelmasta.

Päivityslevyiltä voi myös tehdä ensiasennuksen uuteen koneeseen koneenvaihdon yhteydessä. Palkanmaksun asentaminen uudelle koneelle on selvitetty tämän ohjevihkosen kappaleessa **Asennus uudelle koneelle (Ensiasennus)** sivulla 11.

Mikäli päivitykseen tulee lisäohjeita tämän ohjevihkosen kirjoittamisen jälkeen, tiedotamme niistä palkanmaksun vuosipäivityssivulla osoitteessa www.atsoft.fi/plpv.htm

Päivityksen asentamisessa kopioidaan vain uudet ohjelmaversiot, ei mitään parametritiedostoja. Päivityksen asentamisen jälkeen voit jatkaa palkkojen laskemista entiseen tapaan.

#### Ohjelmaan tulleita muutoksia

Ohjelmaan tulleita muutoksia edellisen vuosipäivityksen (8.11.2001) jälkeen:

- Porrasverokortin portaisiin mahtuu nyt 10 merkkiä (aikaisemman 6 merkin sijaan). jolloin verokortin tulorajat voi syöttää sentilleen ja ne näkyvät ruudulla
- Informatiivinen "Palkkalaskelma vastarahassa" tuloste poistettu
- Tiliöintitositteen sotumaksun voi laskea joko siten, että joka palkansaajalta lasketaan sotumaksu ja ne summataan tai siten, että lasketaan bruttopalkat yhteen josta lasketaan sotumaksu.
- Palkkalaskelmaan tulostuu maksajan osoite ja y-tunnus (voi määrittää myös niin ettei tulostu)

#### Pyydämme ilmoittamaan sähköpostiosoitteenne

Mikäli ette ole saaneet meiltä tiedotteita ohjelmaan liittyen, pyydämme ilmoittamaan sähköpostiosoitteenne jotta voimme nopeasti ja tehokkaasti tiedottaa mahdollisista ohjelmaan liittyvistä ajankohtaisista asioista joko sähköpostilla osoitteeseen **atsoft@atsoft.fi** tai lomakkeella www.atsoft.fi/meilini.htm

## Päivityksen asentaminen

Päivitys sisältää kaksi palkanmaksun päivityslevykettä ja yhden Asteri valikon päivityslevykkeen. Asteri valikon päivityslevy sisältää uusimman Asteri valikon (menu.exe:n).

Tarkista että sait seuraavat kolme levykettä ja että levykkeet ovat ehjät (ettei niiden metallisulkija ole taittunut tai muuten vioittunut, jos on lataa palkanmaksun päivitys kotisivuilta osoitteesta www.atsoft.fi/tukipl.html tai tilaa uudet levykkeet):

Asteri Palkanmaksu Dos – Vuosipäivitys 30.9.2002 Levy 1/2 Asteri Palkanmaksu Dos – Vuosipäivitys 30.9.2002 Levy 2/2 Asteri Valikko - Valikko-ohjelma kovalevylle, Syksy 2002

#### Mahdollisia virheilmoituksia asennuksen aikana:

*Korvataanko Kyllä/Ei/kAikki (Overwrite Yes/No/All)* Ei ole virhe. Ohjelma kysyy kopioidaanko päälle. Vastaa painamalla A ja Enter.

virhe kopioitaessa tiedostoa A:\XXX kohteeseen C:\ASTERIPL\XXX Määritetystä laitteesta ei voi lukea

*(Data Error reading drive a):* Levyke on viallinen, levyasema on viallinen, levy on huonosti asemassa tai levy on väärää formaattia. Kokeile laittamalla levyke uudestaan asemaan.

Komento tai tiedostonimi ei kelpaa (Bad command or file name, xxx ei tunnistettu sisäiseksi tai ulkoiseksi komennoksi, suoritettavaksi ohjelmaksi tai komentojonotiedostoksi) Olet tehnyt kirjoitusvirheen.

*Hakemisto ei kelpaa (Invalid directory, määritettyä polkua ei löydy)* Olet siirtymässä hakemistoon jota ei ole. Olet tehnyt kirjoitusvirheen tai olet eri levyasemassa tai hakemistossa missä pitäisi olla.

*True Basic System Error* ohjelma on kopioitunut väärin. Lataa päivitys sivulta www.atsoft.fi/asiakas.htm

#### Asteri palkanmaksun päivityslevyjen kopiointi

Käynnistä tietokone ja siirry Ms-Dos kehotteeseen, ellet jo ole siellä (Windows 95/98: Valitse *Käynnistä*|*Ohjelmat*|*Ms-Dos kehote*, Asteri valikosta pääset Dosiin painamalla F1). Kirjoita komennot:

| Mitä näkyy ruudussa      | Kirjoita tummennettu    |
|--------------------------|-------------------------|
| C:\>_ tai C:\WINDOWS>_   | C:                      |
| C:>_ tai C:\WINDOWS>_    | CD \ASTERIPL            |
| C:\ASTERIPL>_            | Laita levy 1/2 asemaan  |
| C:\ASTERIPL>_            | COPY A:*.EXE            |
| Korvataanko C:P4.EXE (Ky | llä/Ei/kAikki)?         |
|                          | A ja paina Enter        |
| 7 tiedosto(a) kopioitu   | Ykköslevy on kopioitu,  |
| C:\ASTERIPL>_            | Vaihda levy 2/2 asemaan |
| C:\ASTERIPL>_            | COPY A:*.EXE            |
| Korvataanko C:LEL.EXE (K | yllä/Ei/kAikki)?        |
|                          | A ja paina Enter        |
| 7 tiedosto(a) kopioitu   | Kopiointi on suoritettu |

Tarkista että päivitys onnistui käynnistämällä *Palkkojen tallennus ja tulosteet* -ohjelma ja katso että ohjelman muuttamispäivämäärän ilmoittava VER: on 30.9.2002 tai uudempi (jos on uudempi, ei huolta: ohjelmaa on muutettu tämän ohjeen kirjoittamisen jälkeen). Tarkista muut palkanlaskennan ohjelmat vastaavasti.

#### Asteri valikkolevyn kopiointi

| Mitä näkyy ruudussa      | Kirjoita <b>tummennettu</b> |
|--------------------------|-----------------------------|
| C:\ > tai C:\WINDOWS>    | CD \ASTERI                  |
| C:\ASTERI>_              | Laita valikkolevy asemaan   |
| C:\ASTERI>_              | COPY A:*.EXE                |
| Korvataanko C:xxx (Kyllä | /Ei/kAikki)?                |
|                          | A ja paina Enter            |
| 5 tiedosto(a) kopioitu   | Kopiointi on suoritettu     |

#### Jos ohjelmat eivät päivittyneet

Jos ohjelmat eivät päivittyneet (versionumero ei muuttunut), voi syy olla jokin seuraavista:

- 1. Ohjelmapäivitykset on kopioitu muualle kuin C:\ASTERIPL hakemistoon (tee kopiointi uudestaan huolellisesti edellisen sivun ohjeiden mukaan).
- 2. Valikko käynnistää ohjelmat eri paikasta kuin minne ne on kopioitu (tarkista mistä valikko käynnistää ohjelmat ja kopioi ohjelmapäivitys sinne).
- 3. Jos käytät ohjelmaa tavalla "*Tilitoimistokäyttö/Moniyrityskäyttö kovalevyllä*", jossa ohjelmat ovat C:\ASTERIPL hakemistossa ja asiakasyritysten aineisto em. hakemiston alihakemistoissa (esim. C:\ASTERIPL\ATSOFT), tarkista, että asiakasyrityksen alihakemistoon ei ole kopioitu aiemmin ohjelmatiedostoja (tiedostoja, joiden tarkenne on .EXE). EXE tarkenteisia tiedostoja saa olla vain palkanmaksun ohjelmahakemistossa C:\ASTERIPL mutta ei sen alihakemistoissa (esim. C:\ASTERIPL).
- 4. Jonkin päivityslevyn sisältö ei vastaa tarraa sen päällä (esim. olet saanut kaksi ykköslevyä). Tarkista levykkeiden sisältö. Niiden tulee olla erilainen.
- 5. Kyseinen ohjelma ei sisältynyt tähän päivitykseen (käytössäsi on joitain perustoimitukseen kuulumattomia lisäohjelmia). Päivitys sisältää palkanmaksun perustoimituksen ohjelmat. Tiedustele lisäohjelmapäivityksiä mieluiten sähköpostilla osoitteesta atsoft@atsoft.fi

## Maksajan osoite ja y-tunnus palkkalaskelmaan

Päivityksen myötä palkkalaskelmaan tulostuu palkanmaksajan osoite ja y-tunnus:

| Asteri Malliyritys ( | Dy | PALKKALASKELMA |               |
|----------------------|----|----------------|---------------|
| Malminkaari 21 B     |    |                |               |
| 00700 HELSINKI       |    |                |               |
| Y-tunnus:0705493-3   |    | Sotu           | 010462-9993   |
|                      |    | Verotuskunta   | HELSINKI      |
|                      |    | Selite         | Suunnittelija |
|                      |    | Työsuhde alkoi | 6.5.1987      |
| Palkkanen Malli      |    | Pankki         | SYP MALMI     |
| Pyynikintie 5        |    | Tili           | 208420-312711 |
| 00710 HELSINKI       |    | Kiinteä palkka | 1412.00       |
|                      |    | Tuntipalkka    | 6.72          |

Osoite ja y-tunnus voidaan jättää tulostamatta *Perustavat määritykset* ohjelman valinnan *A - Määritä palkanmaksajan nimi, osoite, pankkitiedot* kohdan 32 OsoTd pla: määrityksin:

```
30 Rahayks. :2
31 Ei vr pla:
32 OsoTd pla:
33 Y-tunnus :0705493-3
```

Kohdassa 31 Ei vr pla: voidaan määrittää myös, ettei palkkalaskelmaan tulosteta informatiivista tietoa maksettavasta summasta vastarahassa.

### Uutta palkanmaksua perustettaessa: Määritä rahayksiköksi euro

Mikäli perustat uuden palkanmaksun, määritä rahayksiköksi euro *Perustavat määritykset* ohjelman valinnan *A - Määritä palkanmaksajan nimi, osoite, pankkitiedot* kohdan **30 Rahayks:2** määrityksellä.

Historiallisista syistä (jotta markkoina laskettujen palkanmaksuvuosien tilastointi toimisi) palkanmaksun "oletusrahayksikkö" (rahayksikkö, jota käytetään jos muuta ei ole määritetty) on markka. Uutta palkanmaksua perustettaessa tulee varmistua että rahayksiköksi on määritetty euro.

## Tiliöintitositteen sotumaksu

Tiliöintitositteessa sotumaksu on laskettu aiemmin siten, että joka palkansaajalta lasketaan sotumaksut ja sitten ne summataan.

Nyt mahdollista laskea myös niin, että lasketaan palkansaajien bruttopalkat yhteen josta sitten lasketaan sotumaksu. Euroaikana, kun sotu ilmoitetaan sentilleen, voi tulla sentin parin heittoja vanhalla laskutavalla.

Tiliöintitositteen määritys tehdään Perustavat määritykset ohjelman valinnalla M - Tiliöintitositteen määrittäminen tai Q - Vaihtoehtoisen tiliöintitositteen määrittäminen

VANHA TAPA:lasketaan 2.95% joka palkansaajan bruttopalkasta yhteen

| <sup>3</sup> OTSIKKO | <sup>3</sup> DEBET | <sup>3</sup> KREDIT | <sup>3</sup> LASKUKAAVA | <sup>3</sup> LJ <sup>3</sup> PY <sup>3</sup> KERROIN |
|----------------------|--------------------|---------------------|-------------------------|------------------------------------------------------|
| 17:Sotu 2.95%        | 6030               | 2462                | 59*#0.0295              |                                                      |

UUSI TAPA:lasketaan ensin bruttopalkat yhteen ja sitten summasta 2.95%

| <sup>3</sup> OTSIKKO | <sup>3</sup> DEBET | <sup>3</sup> KREDIT | <sup>3</sup> LASKUKAAVA | <sup>3</sup> LJ <sup>3</sup> PY <sup>3</sup> KERROIN |
|----------------------|--------------------|---------------------|-------------------------|------------------------------------------------------|
| 17:Sotu 2.95%        | 6030               | 2462                | 59                      | 0.0295                                               |

Molemmat laskutavat toimivat edelleen: käyttäjä valitsee, kumpi on se oikea.

| KIRJANPIDON TILIÖINTITOSITTEEN | MÄÄRITT   | ÄMINEN     |            |                 |
|--------------------------------|-----------|------------|------------|-----------------|
| OTSIKKO                        | DEBET     | KREDIT     | LASKUKAAVA | LJ PY KERROIN   |
| 01:Rahapalkka                  | 6000      |            | 57         |                 |
| 02:Ennakonpidätys              |           | 2461       | 63         |                 |
| 03:Km korvaus                  | 6395      |            | 67         |                 |
| 04:Päiväraha                   | 6300      |            | 71         |                 |
| 05:Osapäiväraha                | 6300      |            | 75         |                 |
| 06:Ateriakorvaus               | 6095      |            | 79         |                 |
| 07:Lisä 5                      | 6095      |            | 83         |                 |
| 08:Lisä 6                      | 6095      |            | 87         |                 |
| 09:Vähennys 1                  |           | 2450       | 91         |                 |
| 10:Vähennys 2                  |           | 2450       | 95         |                 |
| 11:Vähennys 3                  |           | 2450       | 99         |                 |
| 12:Ay-maksu                    |           | 2450       | 103        |                 |
| 13:TT-telmaksu                 |           | 6040       | 124        |                 |
| 14:Työttömyysturva             |           | 6040       | 126        |                 |
| 15:Maksettu                    |           | 1710       | 104        |                 |
| 16:EP:n alainen palkka         |           |            | 59         |                 |
| 17:Sotu 2.95%                  | 6030      | 2462       |            | 2 <b>0.0295</b> |
| 18:                            |           |            |            |                 |
| Tiliöintiselite, Esiml:Rahapal | kka, Esin | n2:Päivära | ahat       |                 |

## Markkamääräisen aineiston raportointi euroissa

Markkamääräinen palkanmaksuaineisto raportoidaan euroissa joko kopioimalla markoissa tehty palkanmaksutiedosto euroiksi (*Perustavat määritykset* ja valitse *S* - *Muunna palkanmaksutiedoston markat euroiksi uuteen tiedostoon*) tai tulostamalla markkamääräinen tuloste Windowsin leikepöydälle, liittämällä se taulukkolaskentaan ja muuttamalla luvut taulukkolaskentaohjelmalla.

#### Palkkatodistukseen markkoina maksetut palkat euroiksi

- Muodosta koko markkoina maksetulta vuodelta kumulatiivinen palkanmaksutiedosto euroina (Käynnistä ohjelma M -*Kumulatiivisen palkanmaksutiedoston muodostus*, anna tiedostonimeksi euro2001 ja valitse muunnetaan rahayksikkö: kohtaa 1 jolloin kumulatiiviseen tiedostoon tallentuu summat euroina). Ohjelma laskee yhteen markkamääräiset palkat, muuntaa kumulatiiviset luvut euroihin ja tallentaa levylle,
- 2. Tulosta palkkatodistus antaen ed.vuoden tiedostoksi vain kumulatiivisen, euromääräisen tiedoston nimen (euro2001)

```
kumulatiivisen asteri-palkanmaksutiedoston muodostus
tiedosto, johon kumutiedot talletetaan:euro2001
muunnetaan rahayksikkö :1
```

## Vinkkejä uuden koneen ostajalle

Mikäli olet hankkimassa uutta tietokonetta tai kirjoitinta käytettäväksi Dos ohjelmien kanssa, tutustu artikkeliin "*Ohjeita uuden koneen ostajalle* " osoitteessa www.atsoft.fi/uuskoneo.htm

Keräämme kyseiselle sivulle ajankohtaista tietoa laitteiden ja käyttöjärjestelmien soveltuvuudesta Asteri ohjelmille.

Ostettaessa uutta kirjoitinta käytettäväksi Dos ohjelmien kanssa tulee varmistua siitä, että kirjoittimella voi tulostaa Ms-Dos sovelluksista. Pelkän USB liitännän sisältävät kirjoittimet (useimmat halvat mustesuihkukirjoittimet) eivät yleensä sisällä lainkaan Dos tulostustukea.

## Palkanmaksun siirtäminen uudelle koneelle

Palkanmaksu voidaan siirtää uudelle koneelle kopioimalla C:\ASTERIPL hakemisto uuden koneen C: asemaan C:\ASTERIPL hakemistoksi ja asentamalla sitten Asteri valikko uudelle koneelle. Kopioinnin voi tehdä verkon kautta, Zip levykkeellä tai polttamalla rompulle. Yleensä palkanmaksuaineiston siirtämiseen on käytettävissä vain levyke, voi siirron tehdä asentamalla ohjelmat päivityslevyltä uudelle koneelle ja tekemällä sitten varmuuskopion vanhan koneen palkanmaksuaineistosta korpulle ja kopioimalla korpun uuteen koneeseen. Artikkeli "Dos ohjelmat uuteen koneeseen" osoitteessa www.atsoft.fi/uusdkone.htm käsittelee aihetta lisää.

#### Yleisimpiä kysymyksiä uuden koneen kanssa

Pulma: Asteri valikko käynnistyy, ohjelmia ei saa käynnistymään Ratkaisu 1: Moniyrityskäytössä/tilitoimistokäytössä tulee C:\AUTOEXEC.BAT tiedostossa olevassa polkumäärityksessä olla viittaus ohjelmahakemistoon: PATH=%PATH%;C:\ASTERIPL Ratkaisu 2: Käynnistä valikko komennolla C:\ASTERI\ASTERI.BAT, älä käynnistä MENU.EXEä

Pulma: Ohjelmat on asennettu uudelle koneelle päivityslevyiltä, toimii muuten hyvin, mutta uuden yrityksen perustaminen ei onnistu Ratkaisu: Parametritiedostot puuttuvat. Kopioi päivityslevyltä 1/2 alihakemisto A:\kaikki ohjelmahakemistoon, esim. komennolla COPY A:\KAIKKI\\*.\* C:\ASTERIPL

**Pulma**: Asteri valikko tai ohjelma huomauttaa muistipulasta **Ratkaisu**: Vapauta Dosin perusmuistia niin, että sitä on vapaana vähintään 600kt

**Pulma**: Uusi kirjoitin ei toimi kunnolla **Ratkaisu**: Lue artikkeli *Näin tutkit, tulostaako kirjoitin Dos ohjelmista* osoitteessa www.atsoft.fi/kirytest.htm

**Pulma**: Dos ohjelmat näkyvät ihan pienessä ikkunassa, josta ei saa kunnolla selvää.

**Ratkaisu**: Paina Alt ja KoukkuEnter (se hakasnuolienter -painike, jossa ei lue enter ja joka on kirjoituskonenäppäimistön oikeassa reunassa) niin Dos ohjelma siirtyy "koko näyttö" tilaan (fullscreen modeen) jolloin windowsin työpöytää ei näy lainkaan.

## Asennus uudelle koneelle (Ensiasennus)

Asteri palkanmaksu asennetaan **uuteen koneeseen** päivityslevyiltä seuraavasti:

Siirry Ms-Dos kehotteeseen ja kirjoita tummennettu:

| Mitä näkyy ruudussa                 | Kirjoita tummennettu           |
|-------------------------------------|--------------------------------|
| C:\>_ tai C:\WINDOWS>_              | C:                             |
| C:>_ tai C:\WINDOWS>_               | CD \                           |
| C:\>_                               | MD ASTERIPL                    |
| jos ruudulle tulostuu Hakemisto     | on jo olemassa,on              |
| tähän koneeseen mahdollisesti asenn | nettu palkanmaksu. Ä <b>lä</b> |
| tällöin kopioi parametritiedostoja  | (hakemistoa \kaikki) ellet     |
| halua koneessa nyt olevien määrit   | ysten katoavan !.              |
| C:\>_                               | CD ASTERIPL                    |
| C:\ASTERIPL>_                       | Laita asemaan                  |
|                                     | päivityslevy 1/2               |
| C:\ASTERIPL>_                       | COPY A:*.EXE                   |
| 7 tiedosto(a) kopioitu              | Kopioi parametritiedostot      |
| C:\ASTERIPL>_                       | COPY A:\KAIKKI\*.*             |
| 95 tiedosto(a) kopioitu             | Vaihda asemaan                 |
|                                     | Päivityslevy 2/2               |
| C:\ASTERIPL>_                       | COPY A:*.EXE                   |
| 7 tiedosto(a) kopioitu              | Kopiointi on suoritettu        |

#### Asteri valikon täydellinen asennus

Laita Asteri valikko —levy asemaan ja kirjoita tummennettu:

| Mitä näkyy ruudussa | Kirjoita tummennettu |
|---------------------|----------------------|
| C:\ASTERIPL>_       | C:                   |
| C:\ASTERIPL>_       | CD \                 |
| C:\>_               | A:                   |
| C:\>_               | KOVOLLE              |

ja seuraa asennusohjelman ohjeita.

## Windows XP

Ajankohtaista tietoa Microsoftin uusimman käyttöjärjestelmän soveltuvuudesta Asteri Dos ohjelmien kanssa luettavissa osoitteesta www.atsoft.fi/tukikj.html

# Usein esitettyjä kysymyksiä kirjoittimesta

Nämä kysymykset perustuvat artikkeliin Uusi kirjoitin toimimaan Asteri Dos ohjelmien kanssa osoitteessa www.atsoft.fi/uusikirjoitindosohjelmille.htm

#### Mitä kirjoitinta suosittelette?

Hp LaserJet 1200. Tarkemmat laitteistosuositukset luettavissa sivulta www.atsoft.fi/uuskoneo.htm. Voitte myös soittaa meille ja kysyä laitteistosuosituksia/kokemuksia.

#### Ostin uuden kirjoittimen eikä se tulosta Asteri dos ohjelmista mitään. Muuten tulostus onnistuu hyvin?

Kirjoittimessasi ei ehkä ole Ms-Dos tulostustukea

#### Kirjoitin jättää viimeisen sentin pois tulosteista?

Kavenna vasen marginaali 3 merkin mittaiseksi kirjoitinmääritysohjelmalla kirjoittimen ohjauskäskyistä.

# Kirjoitin tulostaa muuten tulostaa hyvin mutta tilinpäätösvertailuissa vertailuaineisto ei tulostu?

Olet valinnut väärän kirjoitinmäärityksen. Kokeile käymällä läpi eri kirjoitinmääritykset

### Ääkköset ( äöÄÄÖ) eivät tulostu?

Vastaus 1: Valitse oikea kirjoitinmääritys kirjoittimellesi. Useinmiten oikean kirjoitinmäärityksen valitseminen ratkaisee asian Vastaus 2: Tarkista että kirjoittimen merkistöstä löytyvät ääkköset tulostamalla testituloste ilman ohjausta ja ohjauksella paperille. Etsi sitten merkistöstä ääkköset ja määritä ne kirjoitinmääritykseesi.

#### Kirjoitin tulostaa viimeiset 2 riviä seuraavalle arkille ja vaihtaa sitten sivun, joka toinen sivu tulostuu siis siten, että sille tulostuu vain 2 riviä?

Muuta kirjoitinmäärityksessä 20 RIVEJÄ ARKILLA : kohtaan 60.

#### Käytän ohjelmia moniyrityskäytössä. Tulostus onnistuu muilla hyvin, mutta yhdellä asiakkaalla tulosteessa on ongelmia?

Tarkista onko kyseisen asiakkaan oletushakemistossa (korpulla tai kovalevyllä asiakashakemistossa) PRINTER.OMA tiedosto ja jos on niin poista se.

#### Kysymys 1: Pitkät tulosteet keskeytyvät.

# Kysymys 2: Pitkä tuloste tulostuu aluksi ok, sitten tulosteesta jää jotain pois ja tuloste jatkuu normaalilevyisenä.

Kun dos ohjelmat tulostavat pitkää tulostusta voi joskus windows "kyllästyä" odottelemaan sitä ja keskeyttää tulostuksen. Vaihtoehtoja on kaksi:

Vastaus 1: Käynnistä tietokoneesi Ms-Dos tilaan, anna siellä komento MODE LPT1,,P ja ota pitkät tulosteet Ms-Dos tilassa. Ms-Dos tilaan pääsee Windows 95/98:ssa mutta ei

WindowsXP/ME/2000/NT:ssä, joissa on kokeiltava seuraavaa konstia:

Vastaus 2: Jos kirjoitin on liitetty LPT1: porttiin, voit käyttää myös kirjoitinmäärityksessä olevaa ominaisuutta tulostaa ensin levytiedostoon ja sitten kun koko tuloste on levytiedostossa niin ohjelma tulostaa sen automaattisesti LPT1: porttiin. Määrittämällä käytettävän kirjoitinmäärityksen kirjoitinportiksi ~LEVYLTA.TMP tuloste tallentuu ensin levytiedostoon ja lopuksi se kopioidaan kirjoittimelle. Määritä siis kohta 21 KIRJOITINPORTTI: ~LEVYLTA.TMP

# Eräissä tulosteissa tulee virheilmoitus Ms-Dos kehote: Ohjelma on suorittanut laittoman toiminnon ja se lopetetaan ?

Eräissä tapauksissa Windowsin ja windowsiin asennetun kirjoitinajurin välinen ristiriita häiritsee dos ohjelmalla tulostamista. Ongelma ratkeaa käynnistämällä tietokone Ms-Dos tilaan siten, ettei Windows ole lainkaan käynnissä taustalla (toimii Windows98/95:ssä, sama keino pätee muihinkin tilanteisiin, joissa windows häiritsee dos ohjelman käyttämistä):

- 1. Käynnistä tietokone Ms-Dos tilassa (Käynnistä / Sammuta / Käynnistä uudelleen Ms-Dos tilassa)
- 2. Anna dosissa komento **MODE LPT1, , P**
- 3. Käynnistä Asteri ja kokeile tulostusta

Windows XP/2000/NT/ME käyttöjärjestelmiä ei kuitenkaan voi käynnistää yllä olevan ohjeen mukaisesti Ms-Dos tilaan. Niiden tulostusongelma on ratkaistava korjaamalla käyttöjärjestelmä mahdollistamaan tulostamisen Ms-Dos ohjelmista. Lisätietoa www.atsoft.fi/msdoskehotelaitointoiminto.htm

## Windowsin leikepöydän käyttäminen

Lyhyet tulosteet voidaan ohjata kirjoittimen sijaan ruudulle ja sitä kautta Windowsin leikepöydälle. Leikepöydälle voidaan siirtää rajallinen määrä tietoa (muutama sivu).

Leikepöydän käyttäminen onnistuu suoraan kun dos ohjelmia ajetaan windows 95/98 käyttöjärjestelmän Ms-Dos ikkunassa.

Leikepöydän käyttäminen Windows XP/NT/2000 vaatii pienen C:\ASTERI hakemistoon kopioitavan leikep.exe apuohjelman, joka tulee Asteri valikon päivityslevyllä. Leikep.exe tarvitsee toimiakseen VBRUN300.DLL tiedoston, joka on itsepurkautuvana pakettina Asteri valikkolevyllä vbrun300.exe nimisenä (ja kopioituneena C:\ASTERI\VBRUN300.EXE nimelle josta sen voi käynnistää.).

#### Leikepöydän käyttäminen

Tulosteiden ohjaaminen leikepöydälle tapahtuu siten, että kirjoitinportiksi valitaan "tulostus ruudulle" tai "tulostus leikepöydälle".

Kirjoitinportin voi valita joko tekemällä erityisen kirjoitinmäärityksen leikepöydälle tai ruudulle tulostusta varten ja määrittää kirjoitinportiksi ~RUUTUUN.TMP tai ~LEIKEP.TMP. Tällöin voidaan myös ääkkösiin ja muihin ohjauskäskyihin vaikuttaa.

Nopein tapa käyttää leikepöytää on kuitenkin "vaihtaa kirjoitinmääritystä" ohjelman ajon aikana: Valitse ohjelmasta toiminto "vaihda kirjoitinmääritys" (esim **Palkkojen tallennus ja tulosteet** -ohjelmassa **H - SEKALAISET TOIMET** ja sieltä **I -Vaihda kirjoitinmääritys**) Valitse sitten **F3:VAIHDA LPT-PORTTI JA/TAI VASEN MARGINAALI** ja valitse sitten minne tulostus tehdään joko kirjoittamalla kirjoitinportiksi ~LEIKEP.TMP tai ~RUUTUUN.TMP tai vain painamalla F3 jolloin valitaan automaattisesti tulostus ruuudulle.

Ruudulle tulostamisen etuna on se, että ruudulle voidaan merkitä sarkainkohdat ja sitten kopioida leikepöydälle, jolloin luvut asettuvat oikein esim taulukkolaskentaan (exceliin).

#### Esimerkki: Tulosta palkkayhteenveto taulukkolaskentaan

Käynnistä *Yhteenveto (palkkakortit)*. Valitse *Vaihda kirjoitinmääritys* ja valitse *F4:Tulostus ruudulle*. Tulosta *E - Yhteenveto kirjoittimelle*, jolloin yhteenveto tulostuukin ruudulle. Liikuta *NuoliOikealle* näppäimellä pystyviiva summan jälkeen ja paina siinä *välilyöntinäppäintä* jolloin \* tulee saran vaihtumisen merkiksi.

| 👪 MS-DOS-kehote - RF                                    | PG                        |                |              | L.                        | - 8 ×            |
|---------------------------------------------------------|---------------------------|----------------|--------------|---------------------------|------------------|
| *                                                       | ×                         | ×              | *            |                           | *                |
| Atsoft Oy Mäkinen<br>Malminkaari 21 B<br>00700 HELSINKI |                           | SP AK<br>40555 | TIA<br>6-172 |                           |                  |
| Nimi                                                    | Sotu                      | Rahapalkka     | Luont.edut   | Br valkka                 | En               |
| ·····                                                   |                           | 46000 50       |              | 46000 50                  |                  |
| Mäkinen Illna<br>Mäkinen Otso Juhani                    | 010172-000<br>290244-345R | 16787.50       | 26667 00     | 16787.50                  | 221              |
| Mäkinen Juha Matias                                     | 010462-123P               | 40022.40       | 10779.00     | 50801.40                  | 168              |
| Mäkinen Mika Tuomas                                     | 130365-1218               | 1152.00        | 0.00         | 1152.00                   |                  |
| Tuovinen Outi                                           | 010852-000                | 21007.60       | 1496.00      | 22503.60                  | 6 <mark>2</mark> |
| Yhteensä:                                               |                           | 139683.50      | 38942.00     | 178625.50                 | 574              |
|                                                         |                           |                |              |                           |                  |
| <mark>∐äli=aseta∕poista sa</mark>                       | •kain AltD:Poist          | a sarkaimet Al | tC:WinLeikeP | öydälle <mark></mark> Alt | Q:Pois           |

Liikuta pystypalkkia *NuoliOikealle* -näppäimellä. Merkitse solunvaihtokohdat heti sarakkeen jälkeen välilyöntinäppäimellä. Kopioi sitten leikepöydälle valinnalla Alt C ja käynnistä Excel:

| $\mathbf{X}$ | 🗙 Microsoft Excel - Työkirja1 📃 📃 🗙                                                   |                |           |           |          |          |               |          |   |
|--------------|---------------------------------------------------------------------------------------|----------------|-----------|-----------|----------|----------|---------------|----------|---|
|              | 🐑 Tiedosto Muokkaa Näytä Lis <u>ä</u> ä Muotoile Ty <u>ö</u> kalut Tiedot Ikkuna Ohje |                |           |           |          |          |               |          |   |
|              | F7 <b>v</b> = 1077                                                                    |                |           |           |          |          |               |          |   |
|              | A                                                                                     | C              | D         | E         | F        | G        | Н             |          |   |
| 3            | Atsoft Oy Mäkinen                                                                     |                |           |           |          |          |               |          |   |
| 4            | Malminkaari 21 B                                                                      | SP AKTIA       |           |           |          |          | Laskusäännöti | KORTTI   |   |
| 5            | 00700 HELSINKI                                                                        | 405556-172     |           |           |          |          |               | Sivu:1   |   |
| 6            | Nimi                                                                                  | Rahapalkka     | Luont.edu | Br palkka | Enn.pid  | Lisät    | Vähennyksel   | Maksettu |   |
| 7            | Kapanen Tiina                                                                         | 16989,50       | 0,00      | 16989,50  | 1077,00  | 0,00     | 0,00          | 15912,50 |   |
| 8            | Mäkinen Atso Juhani                                                                   | 60512,00       | 26667,00  | 87179,00  | 33122,00 | 3633,00  | 0,00          | 31021,00 |   |
| 9            | Mäkinen Juha Matias                                                                   | 40022,40       | 10779,00  | 50801,40  | 16895,00 | 9277,62  | 0,00          | 32405,02 |   |
| 10           | Mäkinen Mika Tuomas                                                                   | 1152,00        | 0,00      | 1152,00   | 80,00    | 0,00     | 72,00         | 1000,00  |   |
| 11           | Tuovinen Outi                                                                         | 21007,60       | 1496,00   | 22503,60  | 6264,00  | 3369,90  | 0,00          | 18113,50 |   |
| 12           | Yhteensä:                                                                             | 139683,50      | 38942,00  | 178625,50 | 57438,00 | 16280,52 | 72,00         | 98452,02 |   |
| 13           |                                                                                       |                |           |           |          |          |               |          | - |
| K            | 🔹 🕨 🕅 Taul1 / Ta                                                                      | iul2 / Taul3 / | /         |           | •        |          |               |          |   |
| ٧a           | Valmis NUM                                                                            |                |           |           |          |          |               |          |   |

Liitä valinnalla *Muokkaa / Liitä*. Valitse sitten sarat D-I ja muotoile solut / luku / 2 desimaalin tarkkuuteen. Säädä sarat sopivan levyisiksi kaksoisnapsauttamalla solun otsikoiden (D ja E) välistä viivaa.

## Siirtyminen windows palkanmaksuun

Asteri palkanmaksusta on saatavilla windows versio.

Ohjelma kannattanee tilata hyvissä ajoin ennen vuodenvaihdetta, jolloin ehdit tutustumaan ohjelmaan ja harjoittelemaan ohjelman käyttöä ennen tositilannetta ja voit varmoin mielin aloittaa uuden vuoden palkanmaksu windows versiolla.

Windows palkanmaksun voi asentaa joko samaan koneeseen Dos ohjelman kanssa tai uuteen koneeseen.

Windows palkanmaksusta on saatavilla maksuton esittelyversio ja esitteet jotka lähetämme postitse. Ne ovat myös ladattavissa osoitteesta www.atsoft.fi/ohjelmat.htm

Atsoft jatkaa Dos palkanmaksun ylläpitoa niin kauan kuin ohjelmalla on riittävästi ylläpitosopimuksen tehneitä käyttäjiä.

Ylläpidon jatkumisesta huolimatta suosittelemme siirtymistä windows palkanmaksuun, koska uusissa käyttöjärjestelmissä ei ole enää kovinkaan hyvää tukea Dos ohjelmille ja eräillä uusilla kirjoittimilla ei voi lainkaan tulostaa Dos ohjelmilla ja siksi, että windows palkanlaskenta on monipuolisempi kuin Dos versio.

Siirtyminen windows palkanmaksuun tapahtuu seuraavasti:

- Tilaa windows palkanmaksu (vaihtohinta Asteri Dos palkanmaksusta ylläpitosopimusasiakkaille 250 euroa ja muille Asteri Dos palkanmaksun ostaneille 350 euroa, Hinnat sis. alv 22%).
- 2. Asenna Asteri windows palkanlaskenta joko samalle koneelle missä Dos palkanmaksu on tai uudelle koneelle.
- 3. Harjoittele windows palkanmaksun käyttöä malliyrityksellä tai syöttämällä kuluvan vuoden palkkatietoja ohjelmalle.
- 4. Aloita uuden vuoden palkanmaksu windows ohjelmalla
- 5. Tee päättyvän vuoden palkanmaksun yhteenvedot yms. tulosteet Dos ohjelmalla.
- 6. Ylläpitosopimus jatkuu automaattisesti siten, että Dos ylläpito vaihtuu windows ylläpidoksi.